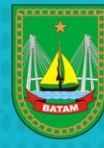

 $\rho$ 

BADAN PENGELOLAAN PAJAK DAN RETRIBUSI DAERAH KOTA BATAM

IV. Untuk Pembayaran Angsuran Pajak (Semua Jenis Pajak), berikut langkah-langkahnya:

- Isi NOP (Nomor Objek Pajak)
- Pilih Jenis Setoran : Angsuran
- Isi Nomor Dokumen SK Angsuran yang diterbitkan BPPRD
- PIlih Bulan Pajak
- Pilih Tahun Pajak
- Isi Jumlah Nominal Angsuran Pajak yang akan di dibayarkan
- Isi Kode Pengaman
- Klik Tombol Cetak

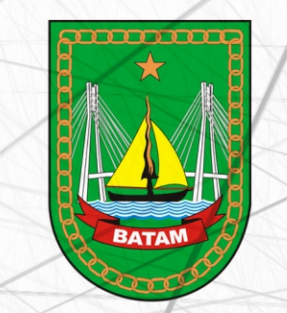

BADAN PENGELOLAAN PAJAK DAN RETRIBUSI DAERAH KOTA BATAM PANDUAN e-billing PAJAK DAERAH KOTA BATAM

## www.bpprd.batam.go.id

Kantor Dinas Bersama Pemko Batam Lt. 2, Jl. Raja Isa No. 17, Batam Center Telp. (0778) 470670, 671, 672. Fax. (0778) 470673 email : bpprd@batam.go.id & bp2rdkotabatam@gmail.com 1. Buka URL e-billing Pajak Daerah

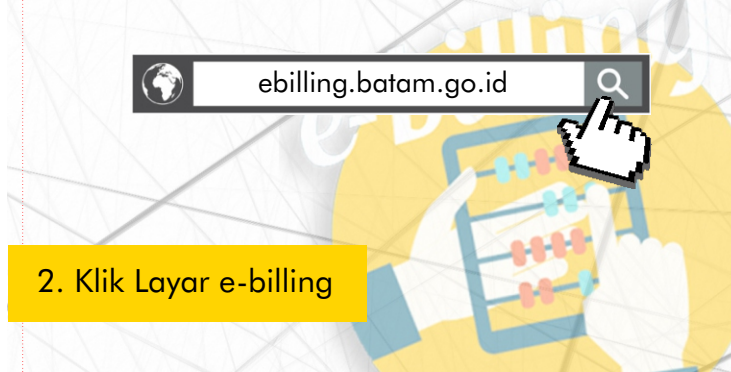

- Untuk Pembayaran Pajak Masa Bulanan Untuk Jenis Pajak Hotel, Restoran, Hiburan, Parkir, Penerangan Jalan dan Mineral Bukan Logam, berikut langkahlangkahnya:
  - Isi NOP (Nomor Objek Pajak)
  - Pilih Jenis Setoran : Masa
  - Pilih Bulan Pajak
  - Pilih Tahun Pajak
  - Isi Jumlah Nominal Pajak yang akan di dibayarkan
  - Isi Kode Pengaman
  - Klik Tombol Cetak

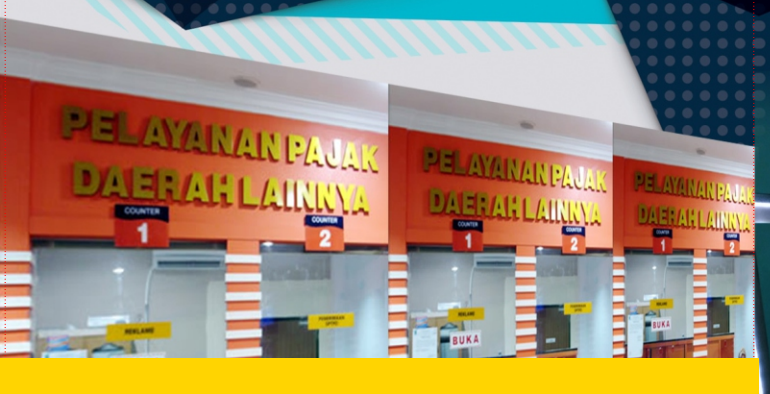

- II. Untuk Pembayaran Pajak Reklame , berikut langkah-langkahnya:
  - Ini Nomor Daftar Reklame yang tertera di dokumen SKPD
  - Pilih Jenis Setoran : Ketetapan
  - PIlih Jenis Dokumen : SKPD
  - Isi Nomor Dokumen dengan Nomor SKPD yang tertera di dokumen SKPD, maka informasi masa dan nominal pajak akan secara otomatis muncul sesuai dengan Nominal di dokumen SKPD
  - Isi Kode Pengaman
  - Klik Tombol Cetak

100 Maria

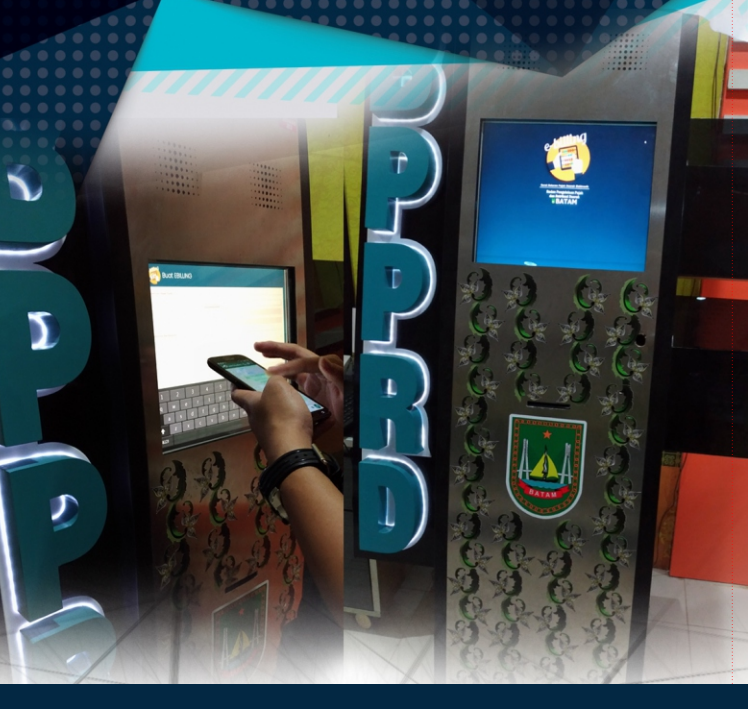

III. Untuk Pembayaran Denda Pajak (Semua Jenis Pajak) berdasarkan Dokumen STPD , berikut langkah-langkahnya:

- Isi NOP (Nomor Objek Pajak)
- Pilih Jenis Setoran : Tagihan
- Pllih Jenis Dokumen : STPD
- Isi Nomor Dokumen dengan Nomor STPD yang tertera di dokumen STPD, maka informasi masa dan nominal Denda Pajak akan secara otomatis muncul sesuai dengan Nominal di dokumen STPD
- Isi Kode Pengaman
- Klik Tombol Cetak